## UTN FACULTAD REGIONAL DE CORDOBA Ingeniería en Sistemas de Información Carrera: ANALISTA UNIVERSITARIO de SISTEMAS

| Curso: | 4K4 Turno Noche. |
|--------|------------------|
| curso. |                  |

Profesor: Zohil, Julio.

JTP: Aquino, Francisco Alejandro.

# HABILITACIÓN PROFESIONAL

| Empresa:     | Cedi Consulting & Training.                                                                  |
|--------------|----------------------------------------------------------------------------------------------|
| Actividad:   | Consultoría, Desarrollo de Software, Training y Venta de licencia de productos Informáticos. |
| Producto:    | Selección de Personal.                                                                       |
| Metodología: | Orientada a Objeto con PDU (Proceso de Desarrollo Unificado)                                 |

## MANUAL DE USUARIO

Grupo Nro. 2

28199 Oviedo, Jorge Luis.

34915 Spaccesi, Daniel.

39035 Yorlano, Gonzalo.

#### 27/10/2011

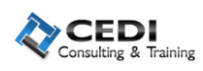

## Contenido

| INTRO  | DUCCI     | ÓN3                                    |
|--------|-----------|----------------------------------------|
| έCOM   |           | EDER AL SISTEMA?3                      |
| MODU   | JLOS      |                                        |
| 1) N   | NODUL     | O CONFIGURACIÓN3                       |
| 1      | .1 /      | ABM Categorías3                        |
| 1      | .2 /      | ABM Etapas5                            |
| 1      | 3 /       | ABM Estados6                           |
| 1      | .4 /      | ABM Responsable7                       |
| 1      | .5 /      | ABM Localidad9                         |
| 1      | .6 /      | ABM Estudios10                         |
| 1      | .7 /      | ABM Otros Conocimientos12              |
| 1      | .8 /      | ABM Áreas de Interés13                 |
| 2) N   | NODUL     | O GESTION CV15                         |
| 2      | 2.1 Gest  | tión de Esquema15                      |
| 2      | 2.2 Crite | erios de Selección17                   |
| 2      | 2.3 Gest  | tión de Curriculum Vitae18             |
| 2      | .4 Gest   | tión de Búsqueda de Perfiles20         |
| 2      | 2.5 Ingro | esar Candidato a una búsqueda21        |
| 2      | 2.6 Gest  | tión de Calendario22                   |
| 3) N   | NODUL     | O BUSQUEDA22                           |
| 3      | 8.1 Gest  | tión Individuales por Etapa22          |
| 4) N   | NODUL     | O REPORTE                              |
| 4      | l.1 Lista | a de Candidatos24                      |
| 4      | l.2 Lista | a de Candidatos por etapa24            |
| 4      | l.3 Situa | ación Actual del postulante25          |
| 4      | l.4 Resu  | umen de proceso de selección26         |
| 4      | l.5 Resu  | ultado de evaluaciones aptitudinales27 |
| 4      | l.5 Lista | ado de candidatos por etapa27          |
| Histór | ico de    | Versiones                              |
| Glosar | rio de T  | -érminos                               |

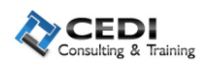

#### INTRODUCCIÓN.

El objetivo principal de este manual es permitirle aprender a utilizar todas las funciones básicas de seguimiento de postulantes.

### ¿COMO ACCEDER AL SISTEMA?

Acceda a la página <u>www.sp.com.ar</u>, el sistema automáticamente habilitaría el acceso al mismo a través de active directory y le mostrará las opciones habilitadas para su correspondiente perfil conforma a los permisos que le fueron gestionados para que interactúe con el sistemas y que el mismo le brinde las funciones requeridas para su perfil y/o rol.

Nota: en caso de no tener acceso al mismo por favor comuníquese con su administrador para que él pueda gestionar con quien corresponda los permisos y que le son de necesidad para que pueda interactuar con el sistemas de forma eficaz y eficiente.

#### MODULOS.

Para su mayor comprensión el sistema se ha divido en cuatro paquetes importantes los cuales serán detallados a continuación.

#### 1) MODULO CONFIGURACIÓN.

En este paquete se encuentra toda la funcionalidad que le permitirá administrar y gestionar los abm de soportes del sistema como también configurar los procesos de esquema de cada uno de los seguimientos de postulantes que se desea seguir.

#### 1.1 ABM Categorías.

Para el correspondiente ingreso de un nuevo registro se deberá ir al menú configuración y seleccionar la opción Categoría, a lo que el sistema le mostrará la siguiente pantalla.

| t. | Nombre : |
|----|----------|
|    | Buscar N |
|    | Buscar   |

si selecciona botón nuevo, el sistema le solicitará el ingreso de la información de un nuevo registro para lo cual los campo que deben ser ingresados obligatoriamente se indican con la señalización (\*) tal cual lo muestra la siguiente imagen.

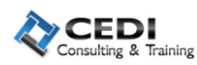

|                  | (*) Campo Obligator |
|------------------|---------------------|
| 24X •            |                     |
| (*) Nombre: [    |                     |
| Guardar Cancelar |                     |

Sistema de Selección de Personal para el Ingreso a CEDI Consulting & Training - Versión 1.1

Si usted ingreso la información solicitada el sistema guardará la información o bien le indicará que información falta de completar. Si usted desea consultar la información ingresada tiene puede buscar toda la información o bien con patrones de búsqueda y presionar buscar y el sistema la mostrará la información concordante de acuerdo a los parámetros ingresados como se muestra a continuación

| Nombre :             | q      |
|----------------------|--------|
| Buscar<br>Lista de C | Nuevo  |
| Nombre               | Acción |
| OPERARIO             |        |
|                      |        |

Una vez que ha encontró el registro deseado, puede o bien eliminarlo o modificarlo, las correspondientes acciones se seleccionar de acuerdo a la columna acción. Es posible que seleccione la opción borrar, esta se realizará siempre y cuando no tenga referencia con algún otra información para lo cual el sistema le advertirá de la siguiente manera

| 🗿 Informe de Situación - Microsoft Internet Explorer                                                                                                    |
|----------------------------------------------------------------------------------------------------|
| A No puede eliminar la categoria seleccionada ya que posee una referencia en otra tabla de la Base de Datos. Verifique las relaciones con Pruebas, Etapas y/o Busquedas. |

En caso contrario de haber seleccionado la opción de modificación del registro se mostrará el registro habilitado para su modificación y posterior confirmación mediante la opción modificar, la siguiente pantalla muestra un ejemplo de la acción.

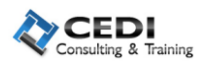

|                       | (*) Campo Obligatorio |
|-----------------------|-----------------------|
| (*) Nombre: CATEGORIA |                       |
| Modificar Cancelar    |                       |

Sistema de Selección de Personal para el Ingreso a GEDI Consulting & Training - Versión 1.1

#### 1.2 ABM Etapas.

Para el correspondiente ingreso de un nuevo registro se deberá ir al menú configuración y seleccionar la opción Categoría, a lo que el sistema le mostrará la siguiente pantalla.

| Nombre: |       |
|---------|-------|
| Buscar  | Nuevo |
|         |       |

si selecciona botón nuevo, el sistema le solicitará el ingreso de la información de un nuevo registro para lo cual los campo que deben ser ingresados obligatoriamente se indican con la señalización (\*) tal cual lo muestra la siguiente imagen.

|             |             | (*) Dato Obligatori |
|-------------|-------------|---------------------|
| (*) Nombre: | etapa nueva |                     |
| Guardar     | Cancelar    |                     |
| ounum       | VERICEIER   |                     |

Sistema de Selección de Personal para el Ingreso a CEDI Consulting & Training - Versión 1.1

Si usted ingreso la información solicitada el sistema guardará la información o bien le indicará que información falta de completar. Si usted desea consultar la información ingresada tiene puede buscar toda la información o bien con patrones de búsqueda y presionar buscar y el sistema la mostrará la información concordante de acuerdo a los parámetros ingresados como se muestra a continuación

|                     | Nombre: entre   | ± |
|---------------------|-----------------|---|
|                     | Buscar Nuevo    |   |
|                     | Lista de Etapas |   |
|                     |                 |   |
| ENTREVISTA PERSONAL |                 |   |
| ENTREVISTA TECNICA  |                 |   |
|                     |                 |   |

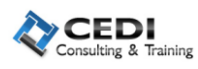

Una vez que ha encontró el registro deseado, puede o bien eliminarlo o modificarlo, las correspondientes acciones se seleccionar de acuerdo a la columna acción. Es posible que seleccione la opción borrar, esta se realizará siempre y cuando no tenga referencia con algún otra información para lo cual el sistema le advertirá de la siguiente manera

| anforme de Situación - Microsoft Internet Explorer                                                                                                    |                                        |
|----------------------------------------------------------------------------------------------------|----------------------------------------|
| No puede eliminar la etapa seleccionada ya que posee una referencia en otr<br>de Datos. Verifique las relaciones con Citacion_Candidatos, Etapas_Categoria<br>Resultado_Etapas y/o Condiciones_Etapa. | a tabla de la Base<br>, Estados_Etapa, |
| Aceptar                                                                                                    |                                        |

En caso contrario de haber seleccionado la opción de modificación del registro se mostrará el registro habilitado para su modificación y posterior confirmación mediante la opción modificar, la siguiente pantalla muestra un ejemplo de la acción.

|                                 | (*) Dato Obligatorio |
|---------------------------------|----------------------|
| (*) Nombre: ENTREVISTA PERSONAL |                      |
| Modificar Cancelar              |                      |
|                                 |                      |

#### 1.3 ABM Estados.

Para el correspondiente ingreso de un nuevo registro se deberá ir al menú configuración y seleccionar la opción Categoría, a lo que el sistema le mostrará la siguiente pantalla.

| ŭ     |
|-------|
| luevo |
|       |

si selecciona botón nuevo, el sistema le solicitará el ingreso de la información de un nuevo registro para lo cual los campo que deben ser ingresados obligatoriamente se indican con la señalización (\*) tal cual lo muestra la siguiente imagen.

|                  | (*) Campo Obligatorio |
|------------------|-----------------------|
| (*) Nombre:      |                       |
| Guardar Cancelar |                       |
|                  |                       |

Si usted ingreso la información solicitada el sistema guardará la información o bien le indicará que información falta de completar. Si usted desea consultar la información ingresada tiene puede buscar toda la información o bien con patrones de búsqueda y presionar buscar y el sistema la mostrará la información concordante de acuerdo a los parámetros ingresados como se muestra a continuación

|                  | BUSCAR       | ESTADOS |   |
|------------------|--------------|---------|---|
|                  | Descripción: | apt     | Ł |
|                  | Buscar       | Nuevo   |   |
|                  | Lista de     | Estados |   |
|                  |              |         |   |
| APTO             |              |         |   |
| APTO CON RESERVA |              |         |   |
|                  |              |         |   |

Sistema de Selección de Personal para el Ingreso a CEDI Consulting & Training - Versión 1.1

Una vez que ha encontró el registro deseado, puede o bien eliminarlo o modificarlo, las correspondientes acciones se seleccionar de acuerdo a la columna acción. Es posible que seleccione la opción borrar, esta se realizará siempre y cuando no tenga referencia con algún otra información para lo cual el sistema le advertirá de la siguiente manera

| 🖀 Informe de Situación - Microsoft Internet Explorer                                                                                                    |                           |
|----------------------------------------------------------------------------------------------------|---------------------------|
| A No puede eliminar el estado seleccionado ya que posee una referencia en otra<br>Base de Datos. Verifique las relaciones con Etapas, Condiciones_Etapa y/o Resulta<br>Aceptar | tabla de la<br>do_Etapas. |

En caso contrario de haber seleccionado la opción de modificación del registro se mostrará el registro habilitado para su modificación y posterior confirmación mediante la opción modificar, la siguiente pantalla muestra un ejemplo de la acción.

|                              | (*) Campo Obligatorio |
|------------------------------|-----------------------|
| (*) Nombre: APTO CON RESERVA |                       |
|                              |                       |
| Modificar Cancelar           |                       |

Sistema de Selección de Personal para el Ingreso a CEDI Consulting & Training - Versión 1.1

## 1.4 ABM Responsable.

Para el correspondiente ingreso de un nuevo registro se deberá ir al menú configuración y seleccionar la opción Categoría, a lo que el sistema le mostrará la siguiente pantalla.

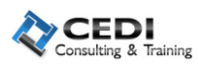

| Nom<br>Buscar      | ne:          |
|--------------------|--------------|
| Lista de<br>Nombre | Responsables |
| Daniel Spaccessi   |              |
| Gonzalo Yorlano    |              |
|                    |              |

Sistema de Selección de Personal para el Ingreso a CEDI Consulting & Training - Versión 1.1

si selecciona botón nuevo, el sistema le solicitará el ingreso de la información de un nuevo registro para lo cual los campo que deben ser ingresados obligatoriamente se indican con la señalización (\*) tal cual lo muestra la siguiente imagen.

|             | (*) Dato Obligatorio |
|-------------|----------------------|
| (*) Nombre: |                      |
|             |                      |

Sistema de Selección de Personal para el Ingreso a CEDI Consulting & Training - Versión 1.1

Si usted ingreso la información solicitada el sistema guardará la información o bien le indicará que información falta de completar. Si usted desea consultar la información ingresada tiene puede buscar toda la información o bien con patrones de búsqueda y presionar buscar y el sistema la mostrará la información concordante de acuerdo a los parámetros ingresados como se muestra a continuación

|              | Nombre: ov            | 4 |
|--------------|-----------------------|---|
|              | Buscar Nuevo          |   |
|              | Lista de Responsables |   |
|              |                       |   |
| Jorge Ovjedo |                       |   |

Sistema de Selección de Personal para el Ingreso a CEDI Consulting & Training - Versión 1.1

Una vez que ha encontró el registro deseado, puede o bien eliminarlo o modificarlo, las correspondientes acciones se seleccionar de acuerdo a la columna acción. Es posible que seleccione la opción borrar, esta se realizará siempre y cuando no tenga referencia con algún otra información para lo cual el sistema le advertirá de la siguiente manera

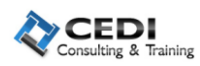

| Informe de Situación - Microsoft Internet Explorer |                                              |
|----------------------------------------------------|----------------------------------------------|
| No puede eliminar el responsable seleccionado      | ya que posee una referencia en otra tabla de |
| la Base de Datos. Verifique las relaciones o       | on Busquedas y/o Citacion_Candidatos.        |
| Acep                                               | ar                                           |

En caso contrario de haber seleccionado la opción de modificación del registro se mostrará el registro habilitado para su modificación y posterior confirmación mediante la opción modificar, la siguiente pantalla muestra un ejemplo de la acción.

| Obligatorio |
|-------------|
|             |
|             |
|             |

Sistema de Selección de Personal para el Ingreso a CEDI Consulting & Training - Versión 1.1

#### 1.5 ABM Localidad.

Para el correspondiente ingreso de un nuevo registro se deberá ir al menú configuración y seleccionar la opción Categoría, a lo que el sistema le mostrará la siguiente pantalla.

| Nombre :     | <u>.</u> |
|--------------|----------|
| Buscar Nuevo |          |
|              |          |

si selecciona botón nuevo, el sistema le solicitará el ingreso de la información de un nuevo registro para lo cual los campo que deben ser ingresados obligatoriamente se indican con la señalización (\*) tal cual lo muestra la siguiente imagen.

|                  | (*) Campo Oblig |
|------------------|-----------------|
| (*) Nombre:      |                 |
| Guardar Cancelar |                 |

Sistema de Selección de Personal para el Ingreso a CEDI Consulting & Training - Versión 1.1

Si usted ingreso la información solicitada el sistema guardará la información o bien le indicará que información falta de completar. Si usted desea consultar la información ingresada tiene puede buscar toda la información o bien con patrones de búsqueda y presionar buscar y el sistema la mostrará la información concordante de acuerdo a los parámetros ingresados como se muestra a continuación

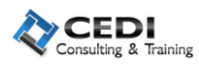

| Nombre : op         | ð      |
|---------------------|--------|
| Lista de Categorias |        |
|                     |        |
| Nombre              | Acción |
| Nombre              | Acción |

Una vez que ha encontró el registro deseado, puede o bien eliminarlo o modificarlo, las correspondientes acciones se seleccionar de acuerdo a la columna acción. Es posible que seleccione la opción borrar, esta se realizará siempre y cuando no tenga referencia con algún otra información para lo cual el sistema le advertirá de la siguiente manera

| 🗿 Informe de Situación - Microsoft Internet Explorer 📃 🗖 🔀                                                                                                    |
|----------------------------------------------------------------------------------------------------|
| ⚠️ No puede eliminar la categoria seleccionada ya que posee una referencia en otra tabla de la<br>Base de Datos. Verifique las relaciones con Pruebas, Etapas y/o Busquedas.<br>Aceptar |

En caso contrario de haber seleccionado la opción de modificación del registro se mostrará el registro habilitado para su modificación y posterior confirmación mediante la opción modificar, la siguiente pantalla muestra un ejemplo de la acción.

|                       | (*) Campo Obligatori |
|-----------------------|----------------------|
| (*) Nombre: CATEGORIA |                      |
| Modificar Cancelar    |                      |

Sistema de Selección de Personal para el Ingreso a CEDI Consulting & Training - Versión 1.1

#### 1.6 ABM Estudios.

Para el correspondiente ingreso de un nuevo registro se deberá ir al menú configuración y seleccionar la opción Categoría, a lo que el sistema le mostrará la siguiente pantalla.

| Nombre :     | ± |
|--------------|---|
| Buscar Nuevo |   |
|              |   |

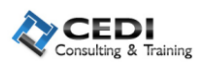

si selecciona botón nuevo, el sistema le solicitará el ingreso de la información de un nuevo registro para lo cual los campo que deben ser ingresados obligatoriamente se indican con la señalización (\*) tal cual lo muestra la siguiente imagen.

|                  | (*) Campo Obligatorio |
|------------------|-----------------------|
| (*) Nombre:      |                       |
| Guardar Cancelar |                       |

Sistema de Selección de Personal para el Ingreso a CEDI Consulting & Training - Versión 1.1

Si usted ingreso la información solicitada el sistema guardará la información o bien le indicará que información falta de completar. Si usted desea consultar la información ingresada tiene puede buscar toda la información o bien con patrones de búsqueda y presionar buscar y el sistema la mostrará la información concordante de acuerdo a los parámetros ingresados como se muestra a continuación

| BUSCAR CA           | ATEGORIAS |
|---------------------|-----------|
| Nombre :            | op 🕹      |
| Buscar              | Nuevo     |
| Lista de C          | ategorias |
| Nombre              | Acción    |
| OPERARIO            |           |
| OPERARIO CALIFICADO |           |

Una vez que ha encontró el registro deseado, puede o bien eliminarlo o modificarlo, las correspondientes acciones se seleccionar de acuerdo a la columna acción. Es posible que seleccione la opción borrar, esta se realizará siempre y cuando no tenga referencia con algún otra información para lo cual el sistema le advertirá de la siguiente manera

| Informe de Situación - Microsoft Internet Explorer                                                                                           |                                                 |
|----------------------------------------------------------------------------------------------------|-------------------------------------------------|
| A No puede eliminar la categoria seleccionada ya que posee una ref<br>Base de Datos. Verifique las relaciones con Pruebas, Etapas<br>Aceptar | erencia en otra tabla de la<br>5 y/o Busquedas. |
|                                                                                                    |                                                 |

En caso contrario de haber seleccionado la opción de modificación del registro se mostrará el registro habilitado para su modificación y posterior confirmación mediante la opción modificar, la siguiente pantalla muestra un ejemplo de la acción.

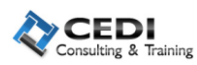

|  |    |          |       |        |  | (*) Campo Obligator |
|--|----|----------|-------|--------|--|---------------------|
|  | (* | ) Nombre | CATEG | ORIA   |  |                     |
|  | M  | odificar | Car   | ncelar |  |                     |

Sistema de Selección de Personal para el Ingreso a CEDI Consulting & Training - Versión 1.1

#### 1.7 ABM Otros Conocimientos.

Para el correspondiente ingreso de un nuevo registro se deberá ir al menú configuración y seleccionar la opción Categoría, a lo que el sistema le mostrará la siguiente pantalla.

| Nombre : |       | Ł |
|----------|-------|---|
| Buscar   | Nuevo |   |

si selecciona botón nuevo, el sistema le solicitará el ingreso de la información de un nuevo registro para lo cual los campo que deben ser ingresados obligatoriamente se indican con la señalización (\*) tal cual lo muestra la siguiente imagen.

|             |          | (*) Campo Obligatorio |
|-------------|----------|-----------------------|
| (*) Nombre: |          |                       |
| Guardar     | Cancelar |                       |
|             |          |                       |

Si usted ingreso la información solicitada el sistema guardará la información o bien le indicará que información falta de completar. Si usted desea consultar la información ingresada tiene puede buscar toda la información o bien con patrones de búsqueda y presionar buscar y el sistema la mostrará la información concordante de acuerdo a los parámetros ingresados como se muestra a continuación

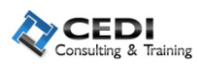

|      | Nombre : jl           |  |  |
|------|-----------------------|--|--|
|      | Buscar Nuevo          |  |  |
|      | Lista de Conocimiento |  |  |
|      |                       |  |  |
| JLOO |                       |  |  |
| 1.01 |                       |  |  |

Sistema de Selección de Personal para el Ingreso a CEDI Consulting & Training - Versión 1.1

Una vez que ha encontró el registro deseado, puede o bien eliminarlo o modificarlo, las correspondientes acciones se seleccionar de acuerdo a la columna acción. Es posible que seleccione la opción borrar, esta se realizará siempre y cuando no tenga referencia con algún otra información para lo cual el sistema le advertirá de la siguiente manera

| 🗿 Informe de Situación - Microsoft Internet Explorer                                                                                                    |
|----------------------------------------------------------------------------------------------------|
| Å No puede eliminar la categoria seleccionada ya que posee una referencia en otra tabla de la<br>Base de Datos. Verifique las relaciones con Pruebas, Etapas y/o Busquedas. |
| Aceptar                                                                                                    |
|                                                                                                    |

En caso contrario de haber seleccionado la opción de modificación del registro se mostrará el registro habilitado para su modificación y posterior confirmación mediante la opción modificar, la siguiente pantalla muestra un ejemplo de la acción.

|                    | (*) Campo Obligatorio |
|--------------------|-----------------------|
| (*) Nombre: []LO0  |                       |
| Modificar Cancelar |                       |

Sistema de Selección de Personal para el Ingreso a CEDI Consulting & Training - Versión 1.1

#### 1.8 ABM Áreas de Interés.

Para el correspondiente ingreso de un nuevo registro se deberá ir al menú configuración y seleccionar la opción Categoría, a lo que el sistema le mostrará la siguiente pantalla.

| Nombre : |       | 4 |
|----------|-------|---|
| Buscar   | Nuevo |   |
|          |       |   |

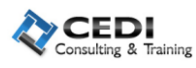

si selecciona botón nuevo, el sistema le solicitará el ingreso de la información de un nuevo registro para lo cual los campo que deben ser ingresados obligatoriamente se indican con la señalización (\*) tal cual lo muestra la siguiente imagen.

|                  | (*) Campo Obligatorio |
|------------------|-----------------------|
| (*) Nombre:      |                       |
| Guardar Cancelar |                       |

Sistema de Selección de Personal para el Ingreso a CEDI Consulting & Training - Versión 1.1

Si usted ingreso la información solicitada el sistema guardará la información o bien le indicará que información falta de completar. Si usted desea consultar la información ingresada tiene puede buscar toda la información o bien con patrones de búsqueda y presionar buscar y el sistema la mostrará la información concordante de acuerdo a los parámetros ingresados como se muestra a continuación

| Buscar Nuevo             |              |
|--------------------------|--------------|
| ista de Areas de Interes |              |
|                          | Acción       |
|                          |              |
|                          | Buscar Nuevo |

Una vez que ha encontró el registro deseado, puede o bien eliminarlo o modificarlo, las correspondientes acciones se seleccionar de acuerdo a la columna acción. Es posible que seleccione la opción borrar, esta se realizará siempre y cuando no tenga referencia con algún otra información para lo cual el sistema le advertirá de la siguiente manera

| 🖹 Informe de Situación - Microsoft Internet Explorer 🗧 🔲                                                                                                    |      |
|----------------------------------------------------------------------------------------------------|------|
| No puede eliminar la categoria seleccionada ya que posee una referencia en otra tabla de<br>Base de Datos. Verifique las relaciones con Pruebas, Etapas y/o Busquedas. | e la |
|                                                                                                    |      |

En caso contrario de haber seleccionado la opción de modificación del registro se mostrará el registro habilitado para su modificación y posterior confirmación mediante la opción modificar, la siguiente pantalla muestra un ejemplo de la acción.

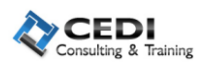

|  |     |         |       |      |      | 4 | (*) Campo Obligatori |
|--|-----|---------|-------|------|------|---|----------------------|
|  | (*) | Nombre: | þLO2  |      | <br> |   | ]                    |
|  | Mo  | dificar | Cance | elar |      |   |                      |

Sistema de Selección de Personal para el Ingreso a CEDI Consulting & Training - Versión 1.1

## 2) MODULO GESTION CV.-

#### 2.1 Gestión de Esquema.-

La configuración del esquema le permitirá una vez configurado, seguir un workflow de trabajo para los postulantes del sistema para cada categoría cargada en el sistema, para eso seleccione en el menú la opción gestión de esquema y posteriormente le aparecerá la siguiente pantalla.

| GESTION DE ESQUEMAS         |                       |
|-----------------------------|-----------------------|
| (*) Categoría: SELECCIONE 🗸 | (*) Campo Obligatorio |
| Agregar / Modificar Esquema |                       |

Sistema de Selección de Personal para el Ingreso a CEDI Consulting & Training - Versión 1.1

Una ves seleccionada la categoría, posteriormente debe seleccionar la opción Agregar/Modificar esquema, el sistema lo llevara a la siguiente interfaz donde podrá gestionar cada una de las etapas del esquema seleccionado como lo muestra la imagen.

| ASIGNAR ETAPAS A CATEGORIA                                                              |                     |
|-----------------------------------------------------------------------------------------|---------------------|
| (*                                                                                      | ) Campo Obligatorio |
| (*) Categoría: CATEGORIA                                                                |                     |
| (*) E-b- d- U [0/(1/(0014)]                                                             |                     |
| (*) Fecha de Vigencia: [28/11/2011] IIIII                                               |                     |
| (La fecha de vigencia hace referencia a la fecha en la que comienza a regir el esquema) |                     |
| (*) Etapa: SELECCIONE                                                                   |                     |
| Agregar Etapa                                                                           |                     |
| Aceptar Cancelar                                                                        |                     |

Deberá cargar los datos obligatorios como la fecha de vigencia y la etapa, a medida que usted vaya seleccionado las etapas del esquema estas irán mermando la cantidad que le aparecerán en la lista de selecciona ya que solo se puede utilizar una vez, como parte del mismo proceso podrá subir o bajar a conveniencia las etapas del esquema, o bien también quitarlos. La siguiente imagen muestra lo comentado.

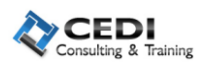

|                      |           | (*) Etapa: SELECCIONE<br>SELECCIONE<br>Agrega: EXAMEN AMBIENTAL<br>EXAMEN MEDICO<br>PROPUESTA ECONOMICA |        |
|----------------------|-----------|----------------------------------------------------------------------------------------------------|--------|
|                      |           | Etapas por Categoría                                                                                    |        |
| Orden                | Nro Orden | Nombre                                                                                                  | Quitar |
|                      | 1         | INGRESO                                                                                                 |        |
| ightarrow            | 2         | ENTREVISTA TECNICA                                                                                      |        |
| $rac{1}{2}$          | З         | TEST APTITUDINAL                                                                                        |        |
| ightarrow  ightarrow | 4         | ENTREVISTA PERSONAL                                                                                     |        |
| $rac{1}{2}$          | 5         | TEST DE POTENCIALIDAD                                                                                   |        |
|                      | 6         | INICIO DE PROCESO                                                                                       |        |
| $rac{1}{2}$          | 7         | EVALUACION TECNICA                                                                                      |        |
|                      |           | Aceptar Cancelar                                                                                        |        |

Una vez realizada la configuración de las etapas, para poder confirmar y que el sistema guarde su configuración deberá seleccionar la opción aceptar, a lo que el sistema le mostrará que lo guardo con su correspondiente número de versión, fecha de actualización que será la fecha de la cual entrará en vigencia, dejando cualquier otra versión que haya tenido el esquema con la correspondiente fecha de caducidad, como lo muestra la imagen.

|         | (*) Catego<br>Esq | ría: CATEGORIA 💌 | (*) Ca      |
|---------|-------------------|------------------|-------------|
|         | E                 | squemas          |             |
| Esquema | Fecha Vigencia    |                  | Acciones    |
| 1       | 28/11/2011        |                  | Ver Esquema |

Ahora es tiempo de poner a cada una de las etapas, los estados de las mismas, para esto seleccione la opción ver esquema en la columna acciones, el sistema le mostrará todas las etapas con las estados de cada una de ellas, los cuales estos últimos están cargados por su estado por defecto que es pendiente. Para esto tiene que seleccionar la opción pendiente de cada uno de los estados para poder configurar los mismos, a continuación una imagen de ejemplo.

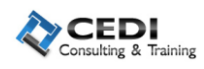

| ASIGNAR ESTADOS                           | A ETAPA               |
|-------------------------------------------|-----------------------|
|                                           | (*) Campo Obligatorio |
| Categoría: OPERA                          | RIO CALIFICADO        |
| Esquema: 1                                |                       |
| Etapa: INICIO                             | DE PROCESO            |
| (*) Estados: SELEC                        | CIONE 🗸               |
| Agregar                                   |                       |
| Estados por Eta                           | pa                    |
| Estado                                    | Quitar                |
| PENDIENTE                                 |                       |
|                                           |                       |
| АРТО                                      | C.                    |
| APTO<br>NO APTO                           |                       |
| APTO<br>NO APTO<br>EN SUSPENSO            |                       |
| APTO<br>NO APTO<br>EN SUSPENSO<br>AUSENTE |                       |

#### 2.2 Criterios de Selección.-

Una vez que se generó el esquema, el paso siguiente es por cada estado seleccionar su correspondiente estado global, para esto vaya al menú configuración opción criterios de selección, le aparecerá la siguiente pantalla donde deberá ingresar la categoría, esquema y estados globales.

| REGISTRAR CRITERIOS DE SELECCION     |
|--------------------------------------|
|                                      |
|                                      |
| (*) Categoría: OPERARIO CALIFICADO 💌 |
| (*) Esquema: ACTUAL 💌                |
| (*) Estados Globales: SELECCIONE 💌   |
| Salir                                |

Como lo muestra la imagen solo se podrá elegir apto final o no apto final, donde deberá configurar para cada una de las etapas los estados que llevaran a ese estado global, esto le indicará dado un momento de la selección de recursos saber en qué estado se encuentra el participante en un momento dado, con el fin de saber si continua o ya fue descartado del proceso de selección.

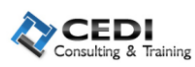

| Estado Global: APTO FINAL      |             |  |  |  |  |  |  |  |
|--------------------------------|-------------|--|--|--|--|--|--|--|
| Categoría: OPERARIO CALIFICADO |             |  |  |  |  |  |  |  |
| Esquema: 1                     |             |  |  |  |  |  |  |  |
| Etapa: INICIO DE PROCESO       |             |  |  |  |  |  |  |  |
|                                |             |  |  |  |  |  |  |  |
| Estado                         | Seleccionar |  |  |  |  |  |  |  |
| PENDIENTE                      |             |  |  |  |  |  |  |  |
| АРТО                           |             |  |  |  |  |  |  |  |
| NO APTO                        |             |  |  |  |  |  |  |  |
| EN SUSPENSO                    |             |  |  |  |  |  |  |  |
| AUSENTE                        |             |  |  |  |  |  |  |  |
| Aceptar Ca                     | ncelar      |  |  |  |  |  |  |  |

#### 2.3 Gestión de Curriculum Vitae.-

En el menú selección tiene la opción gestión de cv, esta opción le permitirá cargar el cv de un participante de la selección de personal para poder incluirlo posteriormente en alguna búsqueda, es el lugar donde se ingresara el perfil del RR.HH. en base a sus conocimientos, esta parte le solicitara datos de tipo personal primeramente.

|                        | (                           | GESTION DE CURRÍCULUM  |                       |
|------------------------|-----------------------------|------------------------|-----------------------|
|                        |                             |                        | (*) Campo Obligatorio |
|                        |                             | Datos Personales       |                       |
| (*) Tipo de Documento: | DNI                         | (*) Nro. de Documento: | 24394834              |
| (*) Apellido:          | oviedo                      | (*) Nombre:            | jorge luis            |
| Celular:               | 155161491                   | Teléfono:              | 0351-4970060          |
| E-Mail:                | jorgeloviedo@hotmail.com    | (*) Sexo:              | MASCULINO             |
| Comentarios:           | prueba de carga de sistemas |                        |                       |
|                        |                             | Asignar a Busqueda     |                       |
|                        |                             | Guardar Nuevo          |                       |

Una vez que cargue los datos personales y posterior a su alta, el sistema le solicitara despues datos de tipo educacionales, laborales y codificación del perfil.

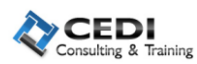

|                                  |                                   |                         | Datos                                      | Educacionales                                                                                                    |                                |                      |              |   |
|----------------------------------|-----------------------------------|-------------------------|--------------------------------------------|----------------------------------------------------------------------------------------------------|--------------------------------|----------------------|--------------|---|
| (*) Nivel de Estudi<br>(*) Títul | D: SELECC                         | IONE                    |                                            | ~                                                                                                    | (*) Fecha Inicio<br>(*) Estado | :(mr                 | n/aaaa)<br>💌 |   |
|                                  |                                   |                         |                                            | Agregar                                                                                                    |                                |                      |              |   |
|                                  |                                   |                         | Dato                                       | os Laborales                                                                                                    |                                |                      |              |   |
| (*) Empres                       | a:                                |                         |                                            |                                                                                                    | (*) Rubro:                     | SELECCIONE.          |              | * |
| (*) Puest                        | o: SELECC                         | IONE                    |                                            | /                                                                                                    | (*) Área:                      | SELECCIONE.          |              | ~ |
| (*) Fecha Inici                  | o:                                | (mm/aaaa)               |                                            |                                                                                                    | Fecha Fin:                     | (mm                  | /aaaa)       |   |
|                                  |                                   |                         |                                            | Agregar                                                                                                    |                                |                      |              |   |
|                                  |                                   |                         | Experi                                     | Agregar<br>encia Laboral                                                                                                    |                                |                      |              |   |
| Fecha In                         | nicio                             | Fecha Fin               | Experi<br>Empresa                          | Agregar<br>encia Laboral<br>Actividad                                                                                            | Pue                            | sto                  | Acciones     |   |
| Fecha In<br>01/01/2              | nicio                             | Fecha Fin<br>01/01/2011 | Experi<br>Empresa<br>fiat                  | Agregar<br>encia Laboral<br>Actividad<br>AUTOMOTRIZ                                                                              | Pue<br>ANALISTA JUNIO          | isto<br>DR           | Acciones     |   |
| Fecha In<br>01/01/2              | nicio                             | Fecha Fin<br>01/01/2011 | Experi<br>Empresa<br>fiat<br>Codific       | Agregar<br>encia Laboral<br>Actividad<br>AUTOMOTRIZ                                                                              | Pue<br>ANALISTA JUNIO          | sto<br>DR            | Acciones     |   |
| Fecha In<br>01/01/2              | nicio                             | Fecha Fin<br>01/01/2011 | Experi<br>Empresa<br>fiat<br>Codific       | Agregar<br>encia Laboral<br>Actividad<br>AUTOMOTRIZ<br>ación de Perfil<br>Agregar                                                | Pue<br>ANALISTA JUNIO          | isto<br>DR           | Acciones     |   |
| Fecha II<br>01/01/2              | nicio 0<br>005 0                  | Fecha Fin<br>01/01/2011 | Experi<br>Empresa<br>fiat<br>Codific.      | Agregar<br>encia Laboral<br>Actividad<br>AUTOMOTRIZ<br>ación de Perfil<br>Agregar<br>abilidades                                  | Pue<br>ANALISTA JUNIO          | sto                  | Acciones     |   |
| Fecha II<br>01/01/2              | nicio 0005 Tipo                   | Fecha Fin<br>01/01/2011 | Experi<br>Empresa<br>fiat<br>Codific<br>Ha | Agregar<br>encia Laboral<br>Actividad<br>AUTOMOTRIZ<br>ación de Perfil<br>Agregar<br>abilidades<br>Habilidades                   | Pue<br>ANALISTA JUNIO          | Sto<br>DR<br>Accione | Acciones     |   |
| Fecha II<br>01/01/2              | nicio<br>005<br>Tipo<br>INFORMAT: | Fecha Fin<br>01/01/2011 | Experi<br>Empresa<br>fiat<br>Codific<br>Ha | Agregar<br>encia Laboral<br>Actividad<br>AUTOMOTRIZ<br>ación de Perfil<br>Agregar<br>biblidades<br>Habilidades<br>OFFICE - EXCEL | Pue<br>ANALISTA JUNIO          | sto<br>DR<br>Accione | Acciones     |   |

Una vez completada la información que usted crea pertinente cargar deberá presiona guardar para persistir los datos. Si deseara buscar los datos de un cv para poder corroborarlos o bien modificarlos y/o actualizarlos, deberá ingresar a la misma opción con la salvedad de seleccionar buscar, previo haber cargado la información que es tomada como obligatoria para poder buscar unívocamente el candidato, a continuación la imagen mostrará lo comentado.

|                    |            |                                     | BUSCAR CL | IRRÍCULUMS   |           |  |     |            |
|--------------------|------------|-------------------------------------|-----------|--------------|-----------|--|-----|------------|
| Tipo Documen       | to: DNI    | : DNI V Nro. de Documento: 24394834 |           |              |           |  |     |            |
| Apellido: Nombres: |            |                                     |           |              |           |  |     |            |
|                    |            |                                     | Buscar    | Nuevo        |           |  |     |            |
|                    |            |                                     | Currío    | ulums        |           |  |     |            |
| Apellido           |            |                                     |           |              |           |  |     |            |
| Oviedo             | Jorge Luis | DNI                                 | 24394834  | 0351-4970060 | 155161491 |  | 🖞 🚺 | <b>a</b> 🗋 |
| ,                  |            |                                     |           |              |           |  |     |            |

Sistema de Selección de Personal para el Ingreso a CEDI Consulting & Training - Versión 1.1

Una vez encontrado por el sistema el recurso, este le informará en forma rápida y grafica los datos principales tales como si está en proceso de búsqueda, y citarlo entre otros.

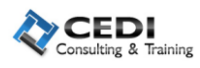

## 2.4 Gestión de Búsqueda de Perfiles.-

La generación de perfiles, se basa en el tipo de búsqueda de postulantes sobre la que vamos actuar de ahora en adelante, esta se encuentra dentro del menú selección opción gestión de búsqueda de perfiles, inmediatamente le aparecerá la siguiente pantalla

|                                                                        | 100    |
|------------------------------------------------------------------------|--------|
|                                                                        |        |
|                                                                        |        |
|                                                                        |        |
|                                                                        |        |
|                                                                        | $\sim$ |
|                                                                        |        |
| (*) Nombre: perfil db                                                  |        |
|                                                                        |        |
| (*) Tipo Búsqueda: INTERNA 💌                                           |        |
| Descripción/Obietiue: la selecisión de po                              |        |
| beschipcion, objetivo. busqueda de adminitrador de DB                  | -      |
|                                                                        |        |
|                                                                        |        |
|                                                                        |        |
|                                                                        |        |
|                                                                        |        |
| Perfil / Tareas y Responsabilidades: tuneo-administracion-capacitacion | ^      |
|                                                                        |        |
|                                                                        |        |
|                                                                        |        |
|                                                                        |        |
|                                                                        | ×      |

| (*) Categoría: PROFESIONAL/PASANTE 💌 |  |
|--------------------------------------|--|
| Responsable: JORGE OVIEDO            |  |
| Dirección: SELECCIONE 💙              |  |
| Nivel Puesto: SELECCIONE 💌           |  |
| Lugar: SELECCIONE 💟                  |  |
| (*) Fecha Comienzo: 28/11/2011 🔤     |  |
| Vacantes Disponibles: 4              |  |
| Fecha Cierre:                        |  |
| Guardar Cancelar                     |  |

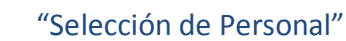

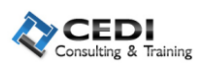

Una vez cargado el perfil, a esta búsqueda se le podrán asignar tanto personal como vacantes disponibles haya configurado hasta el día de la fecha de cierre, como lo muestra el ejemplo anterior.

#### 2.5 Ingresar Candidato a una búsqueda.-

En el menú selección opción gestión e CV, una vez que haya filtrado todas las características del candidato que comenzará la búsqueda, le aparecerá una icono donde a ese recurso humano lo podrá ingresar como candidato para participar en el proceso de selección, la imagen muestra o ejemplifica este proceso.

| Currículums  |            |              |             |              |           |        |          |            |  |  |
|--------------|------------|--------------|-------------|--------------|-----------|--------|----------|------------|--|--|
| Apellido     | Nombres    | Tipo de Doc. |             | Teléfono     | Celular   | E-Mail |          |            |  |  |
| Asdasdasdaad | Asdasdasd  | DNI          | 12312323423 |              |           |        | 3        | <b>₽</b> D |  |  |
| Oviedo       | Jorge Luis | DNI          | 24394834    | 0351-4970060 | 155161491 |        | <u>í</u> | <b>=</b> 📝 |  |  |

Seleccionado el icono para ingresarlo en la búsqueda el sistema le solicitará la siguiente información.

| ASIGNAR POSTULANTES A BUSQUEDA                                      |                                            |                                                                        |                                                             |                                                          |  |  |  |  |  |
|---------------------------------------------------------------------|--------------------------------------------|------------------------------------------------------------------------|-------------------------------------------------------------|----------------------------------------------------------|--|--|--|--|--|
|                                                                     | Apellid                                    | lo: asdasdas                                                           | daad                                                        |                                                          |  |  |  |  |  |
|                                                                     | Nombre                                     | es: asdasdas                                                           | sd                                                          |                                                          |  |  |  |  |  |
|                                                                     | Document                                   | : <b>o:</b> 1231232                                                    | 3423                                                        |                                                          |  |  |  |  |  |
|                                                                     | Categor                                    | ia: TODAS                                                              |                                                             | *                                                        |  |  |  |  |  |
|                                                                     | Responsab                                  | le: TODOS                                                              |                                                             |                                                          |  |  |  |  |  |
|                                                                     | 🗹 Cita                                     | r Postulante                                                           |                                                             |                                                          |  |  |  |  |  |
| 🗹 Gitar Postulante                                                  |                                            |                                                                        |                                                             |                                                          |  |  |  |  |  |
| Busquedas                                                           |                                            |                                                                        |                                                             |                                                          |  |  |  |  |  |
|                                                                     | Bu                                         | squedas                                                                |                                                             |                                                          |  |  |  |  |  |
| Categoria                                                           | Busqueda                                   | squedas<br>Fecha<br>Comienzo                                           | Responsable                                                 | Seleccionar                                              |  |  |  |  |  |
| Categoria<br>OPERARIO                                               | Busqueda<br>busqueda01                     | squedas<br>Fecha<br>Comienzo<br>13/10/2011                             | Responsable<br>JORGE OVIEDO                                 | Seleccionar<br>Seleccionar                               |  |  |  |  |  |
| Categoria<br>OPERARIO<br>OPERARIO CALIFICADO                        | Busqueda<br>busqueda01<br>uno              | squedas<br>Fecha<br>Comienzo<br>13/10/2011<br>28/11/2011               | Responsable<br>JORGE OVIEDO<br>JORGE OVIEDO                 | Seleccionar<br>Seleccionar<br>Seleccionar                |  |  |  |  |  |
| Categoria<br>OPERARIO<br>OPERARIO CALIFICADO<br>PROFESIONAL/PASANTE | Busqueda<br>busqueda01<br>uno<br>perfil db | squedas<br>Fecha<br>Comienzo<br>13/10/2011<br>28/11/2011<br>28/11/2011 | Responsable<br>JORGE OVIEDO<br>JORGE OVIEDO<br>JORGE OVIEDO | Seleccionar<br>Seleccionar<br>Seleccionar<br>Seleccionar |  |  |  |  |  |

Y le mostrará la primer etapa del esquema que configuro previamente que es inicio de proceso y le solicitará fecha de citación para dar comienzo al proceso, la imagen siguiente representa el proceso descripto.

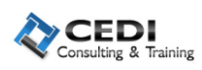

| Citación de Candidato |                              |       |           |                         |  |  |  |  |  |  |
|-----------------------|------------------------------|-------|-----------|-------------------------|--|--|--|--|--|--|
|                       |                              |       |           | (*) Campo Obligatorio   |  |  |  |  |  |  |
| Busqueda:             | perfil db                    | D     | ocumento: | 12312323423             |  |  |  |  |  |  |
| Apellido:             | Asdasdasdaad                 |       | Nombres:  | Asdasdasd               |  |  |  |  |  |  |
| Responsable:          | JORGE OVIEDO                 | ¥ 🖥   | Etapa:    | INICIO DE PROCESO 🛛 🔽 🗃 |  |  |  |  |  |  |
| (*) Fecha:            | 28/11/2011 🛄<br>(DD/MM/AAAA) |       | (*) Hora: | 08 🕶 : 00 🕶 (HH:MM)     |  |  |  |  |  |  |
|                       | Ac                           | eptar | Cancelar  |                         |  |  |  |  |  |  |

#### 2.6 Gestión de Calendario.-

Como en un proceso de búsqueda participan varios postulantes, el sistema al solicitarle fecha de reunión para dar inicio del proceso con cada uno de ellos, el sistema también le muestra un calendario con el fin de poder organizarse con cada uno de los integrantes de las diferentes búsquedas, como lo muestra la siguiente ejemplificación.

|                                                                                                    | < <año< th=""><th>&lt;<mes< th=""><th>NOV</th><th>/IEMBRE del 2011</th><th>Mes&gt;&gt;</th><th>Año&gt;&gt;</th></mes<></th></año<> | < <mes< th=""><th>NOV</th><th>/IEMBRE del 2011</th><th>Mes&gt;&gt;</th><th>Año&gt;&gt;</th></mes<> | NOV                | /IEMBRE del 2011         | Mes>>                   | Año>>                    |                          |  |  |
|----------------------------------------------------------------------------------------------------|----------------------------------------------------------------------------------------------------|----------------------------------------------------------------------------------------------------|--------------------|--------------------------|-------------------------|--------------------------|--------------------------|--|--|
|                                                                                                    | Do                                                                                                    | Lu                                                                                                 | Ma                 | Mi                       | Ju                      | Vi                       | Sa                       |  |  |
| 1º Sem                                                                                                    | 30                                                                                                    | 31                                                                                                 | 01                 | 02                       | 03                      | 04                       | 05                       |  |  |
| 2° Sem                                                                                                    | 06                                                                                                    | 07                                                                                                 | 08                 | 09                       | 10                      | 11                       | 12                       |  |  |
| 3° Sem                                                                                                    | 13                                                                                                    | 14                                                                                                 | 15                 | 16                       | 17                      | 18                       | 19                       |  |  |
| 4º Sem                                                                                                    | 20                                                                                                    | 21                                                                                                 | 22                 | 23                       | 24                      | 25                       | 26                       |  |  |
| 5° Sem                                                                                                    | 27                                                                                                    | 28                                                                                                 | 29                 | 30                       | 01                      | 02                       | 03                       |  |  |
| Busqueda: TODAS     Esquema: SELECCIONE UNA BUSQUEDA       Etapa: SELECCIONE UNA BUSQUEDA     Responsable: TODOS       Actualizar     Configurar |                                                                                                    |                                                                                                    |                    |                          |                         |                          |                          |  |  |
| lorario Domine<br>27/11/2                                                                                                    | jo<br>D11 Lunes                                                                                                    | 28/11/2011                                                                                         | Martes<br>29/11/20 | s Miercol<br>011 30/11/2 | es Jueve<br>011 01/12/2 | es Viern<br>2011 02/12/2 | es Sabad<br>2011 03/12/2 |  |  |
| 00:80                                                                                                    | perfil<br>(PROF<br>[1])                                                                                                    | db<br>ESIONAL/PASAN                                                                                | TE                 |                          |                         |                          |                          |  |  |

#### 3) MODULO BUSQUEDA.

#### 3.1 Gestión Individuales por Etapa.-

En el menú seguimiento, opción registrar resultado individuales por etapa, le permitirá hacer el seguimiento del recurso que interviene en una búsqueda de personal, este esta íntegramente ligado a las etapas que configuro previamente en la gestión de esquema. Tal como lo muestra la imagen.

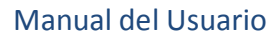

|              |             | REGISTRA     | R RESULTA   | DOS INDIVID      | UALES DE ETAF      | PAS                 |            |                |  |  |
|--------------|-------------|--------------|-------------|------------------|--------------------|---------------------|------------|----------------|--|--|
|              |             |              |             |                  |                    |                     | (*)        | Campo Obligati |  |  |
| (*) Busqueda | uno         |              |             | *                | Nro. de Documen    | to:                 |            |                |  |  |
| Apellido     |             |              |             |                  | Nombr              | es:                 |            |                |  |  |
|              |             | ⊙Mostrar TOD | OS 🔘 Mostra | r Solo APTOS 🛛 🧿 | Mostrar Solo EN PF | ROCESO              |            |                |  |  |
|              |             |              | Por         | Fecha de Citas   |                    |                     |            |                |  |  |
|              |             |              | E           | tapas: TODAS     | (                  | •                   |            |                |  |  |
| Fecha Desde  | :           |              |             |                  | Fecha Has          | ta: 🕅 🎟             |            |                |  |  |
| Hora Desde   | : 00 🕶 : 00 | 💌 (HH:MM)    |             |                  | Hora Has           | ta: 00 💙 : 00 💙 (HF | H:MM)      |                |  |  |
| Buscar Salir |             |              |             |                  |                    |                     |            |                |  |  |
|              |             |              | Selecci     | ón de Candida    | atos               |                     |            |                |  |  |
| Apellido     | Nombres     | DNI          | Estado      | Etapa Actual     | Estado Etapa       | Proxima Etapa       | Acciones   |                |  |  |
| Asdasdasdaad | Asdasdasd   | 12312323423  | EN PROCESO  |                  |                    | INICIO DE PROCESO   | Seleccione |                |  |  |

La búsqueda le mostrará los candidatos que intervienen en la misma y usted seleccionará el recurso al cual le actualizará las etapas del respectivo esquema de la búsqueda.

|        |                        | REGISTRAR RESULTADOS | S INDIVIDUALES DE ETAPAS | 7                     |
|--------|------------------------|----------------------|--------------------------|-----------------------|
|        |                        |                      |                          | (*) Campo Obligatorio |
|        | Busqueda: uno          |                      | Categoria:               | OPERARIO CALIFICADO   |
|        | Candidato: asdasdasdaa | l, asdasdasd         | Estado Global:           | EN PROCESO            |
|        |                        |                      |                          |                       |
| Onders | Et an a                | Res                  | ultados                  | O annorstania         |
| orden  | стара                  |                      | Estado                   | Comentano             |
| 1      | INICIO DE PROCESO      |                      | PENDIENTE                | ×                     |
| 2      | TEST APTITUDINAL       |                      | PENDIENTE                |                       |
| з      | TEST DE POTENCIALIDAD  |                      | PENDIENTE                |                       |
| 4      | ENTREVISTA PERSONAL    |                      | PENDIENTE                | × ×                   |
| 5      | EXAMEN MEDICO          |                      | ndidatos                 |                       |
| 6      | EXAMEN AMBIENTAL       |                      | PENDIENTE                |                       |
| 7      | ENTREVISTA TECNICA     |                      | PENDIENTE                | <ul> <li>×</li> </ul> |
| 8      | PROPUESTA ECONOMICA    |                      | PENDIENTE                |                       |
| 9      | INGRESO                |                      | PENDIENTE                |                       |
| 10     | EVALUACION TECNICA     |                      | PENDIENTE                | <<br>×                |
|        |                        | Comer                | ntarios:                 |                       |
|        |                        |                      |                          | <u> </u>              |
|        |                        |                      |                          |                       |
|        |                        | Aceptar              | Cancelar                 |                       |

De esta forma tendrá todo el seguimiento del candidato y se podrá basar en los estados globales para saber si deberá o no tenerlo en cuenta para la próxima etapa del proceso de selección.

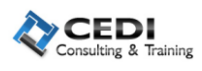

## 4) MODULO REPORTE.

#### 4.1 Lista de Candidatos.-

En el menú reporte si selecciona la opción listado de candidatos le aparecerá la pantalla que a continuación se presenta para que pueda cargar los datos que se muestran.

| IA                              | VFORME - LISTA DE CANDIDATOS           |
|---------------------------------|----------------------------------------|
| Busqueda: TODAS 🔍               | Nro. de Documento:                     |
| Apellido:                       | Nombres:                               |
|                                 | ☑ Mostrar Solo Candidatos "EN PROCESO" |
|                                 | Por Fecha de Citas                     |
|                                 | Etapas: TODAS 💌                        |
| Desde:                          | Hasta:                                 |
| Hora Desde: 00 💌 : 00 💌 (HH:MM) | Hora Hasta: 00 💙 : 00 💙 (HH:MM)        |
|                                 | Ver Informe Cancelar                   |

Posterior a completar los campos selecciona la opción ver informe y mostrará el resultado de la siguiente forma.

| orme - Lista de Cand  | idatos - Microsoft Int | ernet Explorer |                  |                                            |
|-----------------------|------------------------|----------------|------------------|--------------------------------------------|
| 14 4 1                | de 1 🕨 🕅 🚺             | 10% 💌          | Buscar   Siguien | te Seleccionar un forma                    |
|                       | LIST                   | ADO DE CA      | ANDIDATOS        |                                            |
| Censulting & Training |                        |                | 29               | /11/2011 21:13 - Usuario:<br>Administrator |
|                       |                        | FILTROS        |                  |                                            |
| Busqueda:             |                        |                | En Proceso:      | in Proceso                                 |
| Apellido:             |                        |                | Fecha Desde:     |                                            |
| Nombres:              |                        |                | Fecha Hasta:     |                                            |
| Nro. Doc:             |                        |                | Hora Desde:      |                                            |
| Etapa:                |                        |                | Hora Hasta:      |                                            |
|                       |                        |                |                  |                                            |
|                       |                        |                |                  |                                            |
| Busqueda              | uno                    |                |                  |                                            |
| APELLIDO              | NOMBRES                | DOCUMENTO      | TELEFONO         | CELULAR                                    |
| sdasdaad              | Asdasdasd              | 12312323423    |                  |                                            |
|                       |                        |                |                  |                                            |

#### 4.2 Lista de Candidatos por etapa.-

En el menú reporte si selecciona la opción listado de candidatos por etapa le aparecerá la pantalla que a continuación se presenta para que pueda cargar los datos que se muestran.

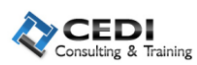

| INFORM                          | ME - CANDIDATOS POR ESTADO DE ETAPA  |
|---------------------------------|--------------------------------------|
|                                 | (*) Campo Obligatorio                |
| Busqueda: TODAS 💌               | Nro. de Documento:                   |
| Apellido:                       | Nombres:                             |
|                                 | Mostrar Solo Candidatos "EN PROCESO" |
| Por Fecha de Citas              | O Por Fecha de Realización           |
|                                 | Citado a Etapa: TODAS                |
| Fecha Desde:                    | Fecha Hasta:                         |
| Hora Desde: 00 • : 00 • (HH:MM) | Hora Hasta: 00 💙 : 00 💙 (HH:MM)      |
|                                 |                                      |
|                                 | MOSTRAR                              |
|                                 |                                      |
|                                 |                                      |
|                                 | Estado: TODOS                        |
|                                 | Ver Informe Cancelar                 |

Posterior a completar los campos selecciona la opción ver informe y mostrará el resultado de la siguiente forma.

| ELISTA DE CANDIDATOS                                                         | S POR ESTADO DE<br>29/11/2011 21:1<br>Filtrado Por: Fecha Ct<br>Citado a Etapa: | ETAPA<br>5 - Usuario: Administrator |
|------------------------------------------------------------------------------|---------------------------------------------------------------------------------|-------------------------------------|
| FIL TROS<br>Busqueda:<br>Apellido:<br>Nombres:                               | 29/11/2011 21:1<br>Filtrado Por: Fecha Cit<br>Citado a Etapa:                   | 5 - Usuario: Administrator          |
| FiLTROS<br>Busqueda:<br>Apellido:<br>Nombres:                                | 29/11/2011 21:1<br>Filtrado Por: Fecha Cit<br>Citado a Etapa:                   | 5 - Usuario: Administrator          |
| FILTROS<br>Busqueda:<br>Apellido:<br>Nombres:                                | Filtrado Por: Fecha Cit<br>Citado a Etapa:                                      | la                                  |
| FiLTROS<br>Busqueda:<br>Apellido:<br>Nombres:                                | Filtrado Por: Fecha Cit<br>Citado a Etapa:                                      | a                                   |
| Busqueda:<br>Apellido:<br>Nombres:                                           | Filtrado Por: Fecha Cit<br>Citado a Etapa:                                      | a                                   |
| Apellido:<br>Nombres:                                                        | Citado a Etapa:                                                                 | la                                  |
| Nombres:                                                                     | Grado a Etapa:                                                                  |                                     |
| nombres.                                                                     | Eacha Dooday                                                                    |                                     |
| Nra Dag                                                                      | Forka Hasta                                                                     |                                     |
| Fetado Global:                                                               | Hora Daeda:                                                                     |                                     |
| Bana: EVALUACION TECNICA                                                     | Hora Haeta                                                                      |                                     |
| Estado:                                                                      | noru masu.                                                                      |                                     |
|                                                                              |                                                                                 |                                     |
|                                                                              |                                                                                 |                                     |
|                                                                              |                                                                                 |                                     |
| Busqueda: uno                                                                |                                                                                 |                                     |
| CANDIDATO DOC GLOBAL TELEF                                                   | ONO CELULAR                                                                     | REALIZ. ESTADO                      |
| sdasdasdaad, Asdasdasd 12312323423 EN PROCESO                                |                                                                                 | PENDIENTE                           |
| CANDIDATO DOC GLOBAL TELEFO<br>sdasdasdaad, Asdasdasd 12312323423 EN PROCESO | ONO CELULAR                                                                     | REALIZ. ESTADO<br>PENDIENTE         |

#### 4.3 Situación Actual del postulante.-

En el menú reporte si selecciona la opción situación actual del postulante le aparecerá la pantalla que a continuación se presenta para que pueda cargar los datos que se muestran.

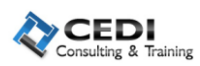

| SITUA                           | CION ACTUAL DEL POSTULANTE                                    |
|---------------------------------|---------------------------------------------------------------|
| Busqueda: TODAS 🔍               | Nro. de Documento:                                            |
| Apellido:                       | Nombres:                                                      |
| O Mostrar TODOS                 | O Mostrar Solo APTOS O Mostrar Solo EN PROCESO                |
|                                 | Por Fecha de Citas                                            |
|                                 | Etapas: TODAS 💌                                               |
| Desde:                          | Hasta:                                                        |
| Hora Desde: 00 💌 : 00 💌 (HH:MM) | Hora Hasta: 00 ♥ : 00 ♥ (HH:MM)                               |
|                                 | Buscar Salir                                                  |
|                                 | al nara el Ingreso a CEDI Consulting & Training - Versión 1-1 |

Posterior a completar los campos selecciona la opción ver informe y mostrará el resultado de la siguiente forma.

| Busque   | a: TODAS   | ¥              |                 | Nro. de l         | Documento:           |              |          |
|----------|------------|----------------|-----------------|-------------------|----------------------|--------------|----------|
|          | Mostr      | ar Cerradas    |                 |                   |                      |              |          |
| Apelli   | o:         |                |                 |                   | Nombres:             |              |          |
|          |            | OMostrar TODO9 | ⊖Mostrar Solo / | APTOS 💿 Mostrar S | Solo EN PROCESO      |              |          |
|          |            |                | Por Fecha       | de Citas          |                      |              |          |
|          |            |                | Etapas:         | TODAS             | <b>*</b>             |              |          |
| Des      | e:         |                |                 |                   | Hasta:               |              |          |
| Hora Des | le: 00 💌 : | 00 🗸 (HH:MM)   |                 | I                 | Hora Hasta: 00 💌 : 0 | 00 💌 (HH:MM) |          |
|          |            |                | Buscar          | Salir             |                      |              |          |
|          |            |                | Selección de    | Candidatos        |                      |              |          |
| Apell    | do         | Nombres        | DNI             | Busqueda          | Estado               | Seleccion    | <u>~</u> |
| Asdasda  | daad       | Asdasdasd      | 12312323423     | uno               | EN PROCESO           |              |          |
| Ovie     | o          | Jorge Luis     | 24394834        | busqueda01        | EN PROCESO           |              |          |

#### 4.4 Resumen de proceso de selección.-

En el menú reporte si selecciona la opción resumen de proceso de selección aparecerá la pantalla que a continuación se presenta para que pueda cargar los datos que se muestran. Posterior a completar los campos selecciona la opción ver informe y mostrará el resultado de la siguiente forma.

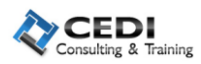

| RESUM                           | IEN DEL PROCESO DE SELECCION |                         |
|---------------------------------|------------------------------|-------------------------|
| Busqueda: TODAS                 | Nro. de Documen              | to:                     |
| Mostrar Cerradas                |                              |                         |
| Apellido:                       | Nombre                       | es:                     |
| ⊖Mostrar TODOS                  | ⊖Mostrar Solo APTOS          | ROCESO                  |
|                                 | Por Fecha de Citas           |                         |
|                                 | Etapas: TODAS                |                         |
| Fecha Desde:                    | Fecha Has                    | ta:                     |
| Hora Desde: 00 💌 : 00 💌 (HH:MM) | Hora Has                     | ta: 00 💙 : 00 💙 (HH:MM) |
|                                 | Buscar Salir                 |                         |
|                                 | Selección de Candidato       |                         |
| Candidato                       | DNI                          | Selección               |
| asdasdasdaad, asdasdasd         | 12312323423                  |                         |

#### 4.5 Resultado de evaluaciones aptitudinales.-

En el menú reporte si selecciona la opción resumen de resultado de evaluaciones aptitudinales aparecerá la pantalla que a continuación se presenta para que pueda cargar los datos que se muestran. Posterior a completar los campos selecciona la opción ver informe y mostrará el resultado de la siguiente forma.

| REPORTE - RESUL                | TADOS DE EVALUACIONES APTITUDINALES  |
|--------------------------------|--------------------------------------|
|                                | (*) Campo Obligatorio                |
| Or Busquedas                   | ○Por Categorias                      |
| (*) Busqueda: perfil db        | Nro. de Documento:                   |
| Apellido:                      | Nombres:                             |
| Mostrar Tambien Completos      | Mostrar Solo Candidatos "EN PROCESO" |
| 💿 Por Fecha de Citas           | 🔘 Por Fecha de Realización           |
|                                | Citado a Etapa: TODAS 💌              |
| Fecha Desde:                   | Fecha Hasta: 🔤                       |
| Hora Desde: 00 V: 00 V (HH:MM) | Hora Hasta: 00 v : 00 v (HH:MM)      |
|                                |                                      |
|                                | Ver Informe Cancelar                 |

#### 4.5 Listado de candidatos por etapa.-

En el menú reporte si selecciona la opción listado de candidatos por etapa aparecerá la pantalla que a continuación se presenta para que pueda cargar los datos que se muestran. Posterior a completar los campos selecciona la opción ver informe y mostrará el resultado de la siguiente forma.

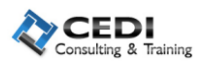

ŝ

| 14 4 <u>1</u> de          | 1 🕨 🕅            | 100%            | ×        | Buscar          | Siguiente     | Seleci   | sionar un formato | ) 💌 E: |
|---------------------------|------------------|-----------------|----------|-----------------|---------------|----------|-------------------|--------|
| CER I                     | LISTA I          | DE CANDI        | DATOS PO | R ESTAD         | O DE EI       | [APA     |                   |        |
| Consulting & Training     |                  |                 |          | 29/11/2         | 011 21:15 - U | Usuario: | Administrator     |        |
|                           |                  | f               | LTROS    |                 |               |          |                   |        |
| Busqueda:                 |                  |                 |          | Filtrado Por:   | Fecha Cita    |          |                   |        |
| Apellido:                 |                  |                 | 0        | Citado a Etapa: |               |          |                   |        |
| Nombres:                  |                  |                 |          | Fecha Desde:    |               |          |                   |        |
| Nro Doc:                  |                  |                 |          | Fecha Hasta:    |               |          |                   |        |
| Estado Global:            |                  |                 |          | Hora Desde:     |               |          |                   |        |
| <i>Etapa:</i> EVALI       | JACION TECNICA   |                 |          | Hora Hasta:     |               |          |                   |        |
| Estado:                   |                  |                 |          |                 |               |          |                   |        |
|                           |                  |                 |          |                 |               |          |                   |        |
| CANDIDATO                 | a: uno<br>DOC    | GLOBAL          | TELEFONO | CELULAR         | REA           | 1.17.    | ESTADO            |        |
| sdasdasdaad, Asdasdasd    | 12312323423      | EN PROCESO      |          |                 |               |          | PENDIENTE         |        |
| EDI Consulting & Training | g - Sistema de S | Selección de Pe | rsonal   |                 |               |          | Página 1 de 1     |        |

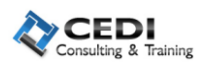

## Histórico de Versiones.

| Versiones                                                     |                                                            |
|---------------------------------------------------------------|------------------------------------------------------------|
| Versión:<br>Responsable:<br>Descripción:<br>Fecha de Entrega: | 1.00<br>Grupo Nro. 2<br>Manual del usuario.<br>14/11/2011. |
| Versión:<br>Responsable:<br>Descripción:<br>Fecha de Entrega: | 1.01<br>Grupo Nro. 2                                       |

## Glosario de Términos.

## A

Área de Interés: Sectores y/o actividades en los que el postulante desearía trabajar.

B

**Búsqueda:** Proceso esencial del sistema que comienza con la preselección de postulantes y finaliza con la definición del candidato que ocupara el puesto laboral solicitado. Existen búsquedas que por las características del puesto a cubrir y la rotación constante de empleados en algún puesto o área en particular pueden tener un inicio pero no un cierre de la misma, es decir que queda abierta para que los mismos candidatos que se filtraron en una primera instancia de dicha búsqueda, permanezcan como candidatos para ocupar el mismo puesto en un futuro.

 $\mathbb{C}$ 

**Candidato:** Postulante asignado a una búsqueda que se encuentra transitando el proceso de selección.

**Categoría:** División en niveles de jerarquía para diferenciar los diferentes puestos a cubrir.

**Cita:** Establece una fecha y hora en la cual el postulante debería presentarse para alguna etapa en particular del proceso de selección.

E

**Esquema:** Indica las etapas que configura el usuario para una búsqueda en particular y en un momento determinado. Si en una búsqueda que no tiene fecha límite de cierre

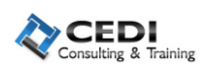

se desea agregar o quitar una etapa al proceso de selección, esta se definirá a través de un nuevo esquema.

**Estado:** Indica el estado y/o resultado de una etapa para un candidato en el proceso de selección o búsqueda en el que está participando. Los estados que puede tomar una etapa son Pendiente (aun no paso por esta etapa), Apto (paso la etapa correctamente), No Apto (no paso la etapa correctamente) o Condicional (no paso la etapa correctamente pero puede continuar con el proceso de selección).

**Estado Global:** Indica el estado final de un candidato en el proceso de selección o búsqueda en el que está participando. Los estados que puede tomar el proceso de selección de un candidato son Pendiente (aun tiene etapas pendientes de realizar), Apto (el candidato paso todas las etapas requeridas correctamente y fue seleccionado para ocupar el puesto) o No Apto (no paso alguna etapa correctamente que era necesaria para completar el proceso de selección o simplemente no fue seleccionado).

**Etapas:** Cada una de las diferentes partes que debe superar un candidato para ser elegido para ocupar un puesto laboral. Las etapas más comunes son Inicio, Entrevista, Exámenes Médicos, Psicotécnico, etc. También se pueden crear etapas según las necesidades de cada búsqueda.

G

**Grupo:** Totalidad de candidatos citados en el mismo día y horario por el responsable de alguna etapa y de alguna búsqueda en particular, siendo este total mayor a uno.

 $\bigcirc$ 

**Otros Conocimientos:** Conocimientos del candidato que no se encuentra categorizado en Estudios o Experiencia Laboral.

 $\mathbb{P}$ 

**Perfil:** Conjunto de características mínimas que debe poseer un postulante para poder convertirse en candidato a una búsqueda en particular.

**Postulante:** cualquier persona que haya ingresado su curriculum en la base de datos del sistema por cualquiera de las vías posibles aun cuando no haya sido seleccionado hasta el momento para ninguna búsqueda (al ser seleccionado un postulante para una búsqueda cualquiera, este se convierte en candidato para dicha búsqueda).

**Proceso de Selección:** Desde el punto de vista del individuo, el proceso de selección se refiere a la sumatoria de etapas que debe pasar para poder ser seleccionado para ocupar un puesto laboral y desde el punto de vista de la empresa se refiere a la sumatoria de todos los procesos de cada candidato desde que se inicia la búsqueda, hasta que se cierra con la selección de el o los candidatos según el caso.

R

**Resultados Individuales:** Se refiere a la carga en sistema de los resultados de una etapa para un candidato en particular.

**Resultados Masivos:** Se refiere a la carga en sistema de los resultados de una o más etapas y para un candidato en particular o varios.

T

**Team Leader:** Persona encargada de coordinar las funciones que realizan cada uno de sus miembros junto con las de dirigir, coordinar, motivar y organizar a todo el equipo.